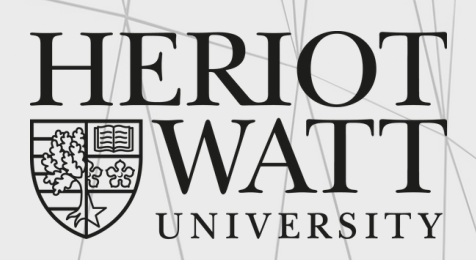

UK | DUBAI | MALAYSIA

# ENROLMENT GUIDE

essential information for new students

Malaysia Campus

www.hw.ac.uk

# Table of Contents

| 1. Online Enrolment                            | Page 3 - 13 |
|------------------------------------------------|-------------|
| <ul> <li>Step 1: Enrolling Process</li> </ul>  |             |
| <ul> <li>Step 2: Enrolment Confirma</li> </ul> | tion        |
|                                                |             |
| 2. Frequently Asked Questions                  | Page 14 -15 |
|                                                |             |
|                                                |             |

### Step 1 : Enrolling process

| • | 1 |  |  |
|---|---|--|--|
|   |   |  |  |

Log into Student Self-Service.

| 1.2 | From the Main Menu, click 'Online Enrolment and Registration'                                                                                                    |
|-----|----------------------------------------------------------------------------------------------------|
|     |                                                                                                    |
|     | Student Online Enrolment Faculty Self-Service                                                                                                    |
|     | Search GO ACCESSIBILITY SITE MAP HELP EXIT                                                                                                    |
|     | Main Menu                                                                                                    |
|     | Welcome, Suet Ngoh How, to the WWW Information System! Last web access on 03-Aug-2023 at 11:03 AM  Student Services Access the online Student Services, including the Online Results Service and update personal contact details.  Online Enrolment and Registration Please select this link to proceed with you line Enrolment and Registration.  Faculty Self-Service Faculty Self-Service can provide information to staff such as class lists, programme lists and information on individual students.                                                   |
| 1.3 | Click 'Enrol Now'.                                                                                                    |
|     | Student Online Enrolment Faculty Self-Service                                                                                                    |
|     | Search CO                                                                                                    |
|     | Heriot-Watt Online Enrolment H00380100 May Tester<br>03-Aug-2023 11:17 AM                                                                                                    |
|     | All students are required to enrol before the start of each academic year, or when they begin study.                                                                                                    |
|     | Grane enforment will commit the dealers we not about you are correct, including your programme of study.     If applicable, you may then be required to register for courses.                                                                                                    |
|     | Check the programme displayed below. If any details are incorrect please contact us as follows:                                                                                                    |
|     | <u>New Students</u> - refer to any recent correspondence for contact details <u>Continuing Students</u> - <u>Click here</u> to find contact details                                                                                                    |
|     | Academic Year         Programme         Campus         Year/Stage         Enrolment Star         Course Registration           2023-2024         Bachelor of Science in Psychology         Malaysia         Year/Stage 2         Enrol Now         See enrol before selecting courses           2022-2023         Bachelor of Science in Psychology         Malaysia         Year/Stage 2         Year/Stage 2         Year/Stage 2           2021-2022         Bachelor of Science in Psychology         Malaysia         Year/Stage 2         Year/Stage 2 |
|     | RETURN TO MAIN MENU                                                                                                    |

#### Note:

- Check the academic year, programme of study, campus location and year of study. Please inform Admission team at <u>hwum-welcome@hw.ac.uk</u> should the information different from your offer letter.
- The University system in Malaysia is based on a 3-year degree leading to an Honours Bachelor's degree. Malaysia Level 1 (ML1) of an undergraduate degree is equivalent to Scottish Level 2 (SL2; SCQF 8). Since we are using the UK based system, the year 2 in the system is equivalent to year 1 in Malaysia

Complete the enrolment process by filling in the information requested on each page. Once you have entered the required information on each page, click '**Continue**'. 1.5

Check your Full Legal Name. It should be the same as your NRIC (Malaysian student) or passport (International student).

| Student Online Enro    | Iment Faculty Self-Service            |   |                                              |
|------------------------|---------------------------------------|---|----------------------------------------------|
| Search                 | СО                                    |   | SITE MAP HELP EXIT                           |
| Personal Inform        | nation                                |   | H00380100 May Tester<br>03-Aug-2023 11:21 AM |
| Please confirm or ame  | nd your personal details shown below. |   |                                              |
| Mandatory fields are m | arked with a red star (*).            |   |                                              |
| Title                  | Miss                                  |   |                                              |
| First Name             | May                                   |   |                                              |
| Middle Name            |                                       |   |                                              |
| Last Name              | Tester                                |   |                                              |
| Preferred First Name   | May                                   |   |                                              |
| Full Legal Name*       | Tester                                |   |                                              |
| Date of Birth          | 17-Jun-2000                           |   |                                              |
| Gender                 | Female                                |   |                                              |
| Nationality            | Malaysia                              |   |                                              |
| Country of Birth       | Malaysia                              |   |                                              |
| Ethnicity              | Asian - Chinese or Chinese British    | ~ |                                              |
|                        |                                       |   |                                              |

If you need to change your name, date of birth, gender or nationality, please log\_an\_enquiry via the AskHWU tile in your student portal. You may be required to provide documentation in some instances.

Complete the disabilities information by clicking Yes on the section that is applicable to you.

| Student Online En                                       | arolment Faculty Self-Service                                                                                                   |                           |                     | _          |
|---------------------------------------------------------|----------------------------------------------------------------------------------------------------|---------------------------|---------------------|------------|
| Search                                                  | СО                                                                                                    | SITE MAP H                | IELP E              | XIT        |
| Disabilities Inf                                        | formation                                                                                                    | H00380100 N<br>03-Aug-202 | 4ay Te:<br>23 11:21 | ster<br>AM |
| Please inform us of a                                   | ny disabilities you may have by selecting "Yes' to the relevant options below.                                                  |                           |                     | -          |
| Mandatory fields are                                    | marked with a red star (*).                                                                                                    |                           |                     |            |
| Yes 🗸                                                   | No known impairment, health condition or learning difference                                                                    |                           |                     |            |
| ~                                                       | Blind or have a visual impairment uncorrected by glasses                                                                        |                           |                     |            |
| ~                                                       | D/deaf or have a hearing impairment                                                                                             |                           |                     |            |
| langu                                                   | Development condition that you have had since childhood which affects motor, cognitive, social and emotional skills, and age    | i speech ar               | nd                  |            |
| ~                                                       | Learning difference such as dyslexia, dyspraxia or AD(H)D                                                                       |                           |                     |            |
| ~                                                       | Long-term illness or health condition such as cancer, HIV, diabetes, chronic heart disease, or epilepsy                         |                           |                     |            |
| ~                                                       | Mental health condition, challenge or disorder, such as depression, schizophrenia or anxiety                                    |                           |                     |            |
| carryi                                                  | Physical impairment (a condition that substantially limits one or more basic physical activities such as walking, climbing ng). | stairs, liftin            | g or                |            |
| ~                                                       | Social/communication conditions such as a speech and language impairment or an autistic spectrum condition                      |                           |                     |            |
| ~                                                       | An impairment, health condition or learning difference not listed above                                                         |                           |                     |            |
| ~                                                       | Prefer not to say                                                                                                    |                           |                     |            |
| NOTE: The qu<br>Disabled N/A No<br>Student<br>Allowance | uestion below is only relevant if you are studying at a Heriot-Watt campus in Scotland<br>ot on campus in Scotland 💙            |                           |                     |            |
| CANCEL                                                  | TINUE                                                                                                    |                           |                     |            |
| [Report an Issue]                                       |                                                                                                    |                           |                     |            |

#### Complete your addresses. • Home address - origin

#### Home Address Details

All students **must** provide a Home Address and will be asked to provide a Term Address if applicable. It is the responsibility of the student to ensure that they inform the University of changes to any addresses provided.

For clarification on definitions of address types, see the "HELP" link at the top right of the screen.

#### Home Address

Please check and confirm your Home Address below.

| Address         | 1 Long Raod |
|-----------------|-------------|
| City            | Kapar       |
| Postcode        | 42200       |
| Country         | Malaysia    |
| Telephone       |             |
| Mobile Number   | 12345678    |
|                 |             |
| EDIT ADDRES     | ss          |
| LUTINOUTLE      | ~           |
|                 |             |
|                 |             |
|                 | ONTINUE     |
| CANCEL          | ONTINUE     |
|                 |             |
| [Report an Issu | el          |

#### • Term address - while you are studying

| Student Onlin              | e Enrolment Faculty Self-Serv                                 | e                                                                                                    |
|----------------------------|---------------------------------------------------------------|----------------------------------------------------------------------------------------------------|
| Search                     | со                                                            | SITE MAP HELP EXIT                                                                                                    |
| Term Addre                 | ess Details                                                   | H00380100 May Tester<br>03-Aug-2023 11:34 AM                                                                                                    |
| All students who           | study on-campus should pro                                    | de a Term Address showing where they reside while studying. This may be the same as your Home Address.                                                                                                    |
| Term address               |                                                               |                                                                                                    |
| Please check and           | confirm your Term Address b                                   | ow.                                                                                                    |
|                            |                                                               |                                                                                                    |
| Address                    | 2 Long Road                                                   |                                                                                                    |
| City                       | KL                                                            |                                                                                                    |
| Postcode                   | 42200<br>Malausia                                             |                                                                                                    |
| Telephone                  | Maraysia                                                      |                                                                                                    |
| Mobile Number              | 12345678                                                      |                                                                                                    |
|                            |                                                               |                                                                                                    |
| EDIT ADDRES                | S DEACTIVATE ADDRE                                            | S COPY HOME ADDRESS                                                                                                    |
|                            |                                                               |                                                                                                    |
|                            | The University is requi<br>Statistics Agency (HES<br>live in. | d to collect information on the type of accommodation students live in during term-time for the Higher Education<br>). If this is the same as the home address, we still require you to provide information on the type of accommodation you |
|                            | Please select the opt                                         | n from the list below that best describes your accommodation during term time.                                                                                                    |
| Term Time<br>Accommodation | Private sector halls                                          | ~<br>~                                                                                                    |
| CANCEL                     | ONTINUE                                                       |                                                                                                    |
| (Report an Issue)          |                                                               |                                                                                                    |

H00380100 May Tester 03-Aug-2023 11:33 AM

| Student Online Enrolment Faculty Self-Service                                                                                                    |                                              |
|----------------------------------------------------------------------------------------------------|----------------------------------------------|
| Search GO                                                                                                    | SITE MAP HELP EXIT                           |
| Additional Personal Information                                                                                                    | H00380100 May Tester<br>03-Aug-2023 11:35 AM |
| This page is to allow you to enter and confirm additional information that is required for the Higher Education Statistics Agency (HESA) and the Univ<br>Services.                                                                                                    | ersity Wellbeing                             |
| Mandatory fields are marked with a red star (*).                                                                                                    |                                              |
| For information on HESA and how the University uses student data please read the Privacy notice for students.                                                                                                    |                                              |
| Highest Qualification on Entry         Please select the option that best represents your highest qualification on entry to Heriot-Watt University.         Other qualifications                                                                                                    |                                              |
| Domicile*<br>Please select the option that best describes the country, area or town you were resident in prior to entry on your programme of study<br>Malaysia                                                                                                    |                                              |
| Sign Language User*<br>BSL is a sign language which is used by some deaf people and others as a way to communicate using their hands. Are you a BSL or other sign langu                                                                                                    | Jage user?                                   |
| What Is British                                                                                                    |                                              |
| No - I am not a sign language user 🗸                                                                                                    |                                              |
| UK Military Service<br>Do you have experience of UK military service?<br>A service leaver is anyone who has served for at least one day in the United Kingdom Armed Forces (regular and reserve), or Merchant Mariners we<br>military operations.<br>N/A Not on campus in Scotland v | ho have seen duty on                         |
| Service Families*<br>Do you have a family member who currently serves in the UK Armed Forces, or who has done so in the past?<br>N/A Not on campus in Scotland V                                                                                                    |                                              |
| CANCEL                                                                                                    |                                              |
| [Report an Issue]                                                                                                    |                                              |
| Additional Personal Information                                                                                                    | H00380100 May Tester<br>03-Aug-2023 11:35 AM |
| This page is to allow you to enter and confirm additional information that is required for the Higher Education Statistics Agency (HESA) and the Univ<br>Services.                                                                                                    | ersity Wellbeing                             |
| Mandatory fields are marked with a red star (*).                                                                                                    |                                              |
| For information on HESA and how the University uses student data please read the Privacy notice for students.                                                                                                    |                                              |
| Dependants Do you have any dependants that you have responsibility for financially or otherwise? No dependants                                                                                                    |                                              |
| Carer* Do you care uppaid for a friend or family member who due to illness disability a mental health problem or an addiction cannot cone without your                                                                                                    | support?                                     |

Do you care, unpaid, for a friend or family member, who due to illness, disability, a mental health problem or an addiction cannot cope without your support? We ask this to help ensure that our students who have care responsibilities can receive any appropriate support that they need. Further information is available <u>HERE</u> No

#### Support for Students with Care Experience\*

Are you Care Experienced?

Students with Care Experience includes anyone who has been or is currently in care or from a looked after background at any stage of their life, no matter how short. This care may have been provided in one of many different settings, such as in residential care, foster care, kinship care or looked after at home with a supervision requirement.

We ask this to help ensure that our students who are care experienced can receive any appropriate support that they need. Further information is available HERE N/A Not on campus in Scotland •

#### Support for Estranged Students+

Would you consider yourself estranged from your family (i.e. not supported by your family)?

An estranged person is someone who no longer has the support of their family due to a breakdown in their relationship which has led to ceased contact. This might mean your biological, step or adoptive parents or wider family members who have been responsible for supporting you in the past.

 N/A Not on campus in Scotland

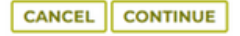

[Report an Issue]

Select your career readiness.

| Student Online Enrolment Faculty Self-Service                                                                                                    |                                                         |
|----------------------------------------------------------------------------------------------------|---------------------------------------------------------|
| Search GO                                                                                                    | SITE MAP HELP EXIT                                      |
| Career Readiness                                                                                                    | H00380100 May Tester<br>03-Aug-2023 11:37 AM            |
| The University is keen to develop a fuller understanding of how we can support students towards a successful future design our services effectively.                                                                                                    | . These career readiness related questions will help us |
| Mandatory fields are marked with a red star (*)                                                                                                    |                                                         |
| Which of the following statements best describes you at this point in your career journey?*           Please Select         •                                                                                                    | 0                                                       |
| Do you currently, or have you had work experience in any of the following categories (you can choose more the                                                                                                    | an one category)?*                                      |
| Summer job/internship relevant to your studies                                                                                                    |                                                         |
| Summer job not relevant to your studies     Volunteering                                                                                                    |                                                         |
| None of the above                                                                                                    |                                                         |
| CANCEL                                                                                                    |                                                         |
| Career Readiness                                                                                                    | H00380100 May Tester<br>03-Aug-2023 11:37 AM            |
| The University is keen to develop a fuller understanding of how we can support students towards a successful future. design our services effectively.                                                                                                    | These career readiness related questions will help us   |
| Mandatory fields are marked with a red star (+)                                                                                                    |                                                         |
| Which of the following statements best describes you at this point in your career journey?*                                                                                                    |                                                         |
| Please Select  Please Select                                                                                                    |                                                         |
| I am not sure what I want to do after university and I am not ready to start researching what career options are available to me<br>I am not sure about what I want to do after university but I am keen to get started researching what career options I have<br>I know what I want to do after university but have not yet started planning how to achieve my career goal<br>I know what I want to do after university and I am confident about what I need to do to achieve my career goal<br>Summer job/internship relevant to your studies | n one category)?*                                       |
| Summer job not relevant to your studies                                                                                                    |                                                         |
| Volunteering None of the above                                                                                                    |                                                         |
| CANCEL CONTINUE                                                                                                    |                                                         |
| [Report an Issue]                                                                                                    |                                                         |
|                                                                                                    |                                                         |

1.9

### Edit your **personal email** if required and click 'continue'

| Personal Email Details                                                                                                    | H00380100 May Tester<br>03-Aug-2023 11:39 AM     |
|----------------------------------------------------------------------------------------------------|--------------------------------------------------|
| Active Personal Email Address                                                                                                    |                                                  |
| The University will normally send email correspondence to your Heriot-Watt email address while you are an enrolled student. However we may coppersonal email address such as your confirmation of enrolment or emails about applying to graduate. We also require a personal email address for an alternative should the need arise. | y some emails to your<br>use 'post-study', or as |
| Your personal email address is used when you set a password for your new IT account, or at any time if you need to reset this password.                                                                                                    |                                                  |
| Below is the email address currently held. Please edit this if required.                                                                                                    |                                                  |
| No address currently held                                                                                                    |                                                  |
| SAVE                                                                                                    |                                                  |
| Re-activate Personal Email Address<br>(Change the status to ACTIVE to re-enable a previously used email address displayed below)                                                                                                    |                                                  |

No previous email addresses available

#### Enter your emergency contact details.

#### **Emergency Contact Details**

H00380100 May Tester 03-Aug-2023 11:40 AM

In the event of a medical or other emergency involving you, the University may need to contact somebody on your behalf. Please provide details below of a family member, friend or other person whom you wish us to contact in such circumstances. Please check that your emergency contact is happy for you to share their contact details with the University for this purpose. Under data protection legislation, we would only disclose personal information without consent when it is in your 'vital interests' to do so; i.e. very serious or life and death situations.

If you have no changes to make please click the "Continue" button below.

|              | Sam             |
|--------------|-----------------|
| Last Name    | Tester          |
| Relationship | Parent/Guardian |
| Address      | 1 Long Drive    |
| City         | Kapar           |
| Postcode     | 42200           |
| Country      | Malaysia        |
| Telephone    | 123456787       |

1.11

1.12

Upload a photo – You are required to upload a recent photograph for your student ID card. The photograph you upload should shows only you and no other person, is a clear head and shoulders portrait and shows you facing the camera with nothing obscuring your face.

| Student Online Enrolment Faculty Self-Service                                                                                                    |                                             |
|----------------------------------------------------------------------------------------------------|---------------------------------------------|
| Search                                                                                                    | SITEMAR HELP EXIT                           |
| Photo Upload                                                                                                    | H00442809 Kid Kool<br>02-Aug-2023 04:22 PM  |
| New students should upload a passport-style photograph below for their student ID card.                                                                                                    |                                             |
| The photo must be no more than 4MB and one of the following file types: jpeg, gif, png or x-png     The photo should clearly show your head and shoulders on a plain background     Staff will check you have uploaded a suitable photo before your card is printed |                                             |
| If you are unable to upload a photo you can email a suitable image to <u>student-services-uk@hw.ac.uk</u> .                                                                                                    |                                             |
| Please click on "Continue" to proceed.                                                                                                    |                                             |
| File Choose file No file chosen                                                                                                    |                                             |
| CANCEL UPLOAD FILE CONTINUE                                                                                                    |                                             |
| (Recort an Issue)                                                                                                    |                                             |
| Select your preferred address as <b>Correspondence Address</b> .                                                                                                    |                                             |
| Student Online Enrolment Faculty Self-Service                                                                                                    |                                             |
| Search GO                                                                                                    | SITE MAP HELP EXI                           |
| Correspondence Address                                                                                                    | H00380100 May Teste<br>03-Aug-2023 11:43 AM |

You can either:

Click the "Add/Edit Correspondence Address" button to enter/update your correspondence address
 Select an existing address to set as your correspondence address, then click the "Continue" button

| Select | Address Type           | Address      | City  | Postcode | Country  |
|--------|------------------------|--------------|-------|----------|----------|
| ۲      | Correspondence Address | 2 Long Close | Kapar | 42200    | Malaysia |
| 0      | Home Address           | 1 Long Raod  | Kapar | 42200    | Malaysia |
| 0      | Term Address           | 2 Long Road  | KL    | 42200    | Malaysia |

| ADD\EDIT | CORRESPONDENCE ADDRESS |  |
|----------|------------------------|--|
|          |                        |  |

#### Complete NRIC, Visa and Qualification information

| Student Online Enrolment Faculty Se                                                         | If-Service                                                                                                    |
|---------------------------------------------------------------------------------------------|----------------------------------------------------------------------------------------------------|
| Search GO                                                                                   | SITE MAP HELP EXIT                                                                                                    |
| NRIC, Visa and Qualificatio                                                                 | n Information H00380100 May Tester<br>03-Aug-2023 12:43 AM                                                                                                    |
| Malaysian Nationals: Please complete NRIC n<br>All Others: Please complete Passport Informa | umber, Visa type and Previous Qualifications<br>tion, Visa Type, Visa Details and Previous Qualifications                                                                                        |
| For any visa enquiries please contact:<br>International Student Support Office, MyInter     | nationaloffice@hw.ac.uk, tel +603 8894 4602 or +601 2667 7140                                                                                                    |
| NRIC NUMBER, PASSPORT<br>AND VISA DETAILS                                                   |                                                                                                    |
| NRIC Number                                                                                 | 000617-10-2010                                                                                                    |
| Passport Number                                                                             |                                                                                                    |
| Passport Country                                                                            | Please Select V                                                                                                    |
| Passport Expiry Date (DD/MM/YYYY)                                                           |                                                                                                    |
| Visa Type                                                                                   | Not applicable - Malaysian National 🗸                                                                                                    |
| Visa Number                                                                                 | n/a                                                                                                    |
| Visa Issue Date (DD/MM/YYYY)                                                                |                                                                                                    |
| Visa Expiry Date (DD/MM/YYYY)                                                               |                                                                                                    |
| PREVIOUS QUALIFICATION                                                                      |                                                                                                    |
| Both fields are mandatory                                                                   | Please enter the last institution you attended including the location (country) and the qualification obtained.                                                                                  |
| Location                                                                                    | INTI Subang College, Selangor                                                                                                    |
| Qualification(s) Obtained                                                                   | FOUNDATION IN ARTS                                                                                                    |
| UNDERGRADUATE/MFP STUDENTS ONLY                                                             | Please complete the following                                                                                                    |
|                                                                                             | Bahasa Melayu - for Malaysian students only<br>Malaysian students who did not obtain a credit in Bahasa Melayu at SPM/equivalent level are required to take Bahasa Kebangsaan A (MPU<br>course). |
| Qualification, e.g. SPM                                                                     | SPM                                                                                                    |
| Grade obtained for Bahasa Melayu                                                            | 8                                                                                                    |
|                                                                                             | Foolish Language - for International students only                                                                                                    |
| Qualification, e.g. IELTS                                                                   |                                                                                                    |
| Overall score, e.g. 6.5                                                                     |                                                                                                    |
| CANCEL                                                                                      |                                                                                                    |

#### Note:

1.13

- For Malaysian students, check your NRIC number and select the Visa type "nonapplicable for Malaysian". You are not required to key in your passport details.
- For International students, check your passport number and expiry date, select the passport country and appropriate visa type. If you have yet to receive your visa, please key in your passport number, the passport's issue and expiry dates to replace the visa number, the visa issue, and expiry dates. You can update it later at International Student Support Office when you arrive at the Malaysia campus.

9

1.14

Review your **programme details** and click continue. The enrolment system is based on the UK campus. Hence, all non-UK/EU citizen students (including Malaysians) are considered overseas students.

| Student Online Enrolment Faculty Self-Service                                                                                                    |                                                                                                    |                                              |
|----------------------------------------------------------------------------------------------------|----------------------------------------------------------------------------------------------------|----------------------------------------------|
| Search                                                                                                    | GO                                                                                                    | SITE MAP HELP EXIT                           |
| Programme                                                                                                    | Details                                                                                                    | H00380100 May Tester<br>03-Aug-2023 11:55 AM |
| Please review your                                                                                                    | Programme details below.                                                                                                    |                                              |
| Programme Code<br>Programme Title<br>School<br>Academic Unit<br>Campus<br>Level of Study<br>Student Type<br>Fee Status<br>End Date<br>Year\Stage<br>Mode of Study | C912-PSY<br>Bachelor of Science in Psychology - <u>View programme details</u><br>School of Social Sciences<br>Psychology<br>Malaysia<br>Undergraduate<br>New Student<br>Overseas<br>10-SEP-2024<br>Year\Stage 2<br>Full-time Student |                                              |
| If you wish to query                                                                                                    | any information displayed above, including Fee Status, please contact:                                                                                                    |                                              |
| AskHWU                                                                                                    |                                                                                                    |                                              |
| Please 'Log an enguiry' via the AskHWU tile in your student portal.                                                                                               |                                                                                                    |                                              |
| New students without their HWU login details can contact:                                                                                                    |                                                                                                    |                                              |

1.15

Select your **source of funding**. The tuition fee at this page is **not** the final tuition fee. You may refer to your offer letter for the correct fee

| Student Online Enrolment Faculty Self-Service                                                                                                    |                                               |
|----------------------------------------------------------------------------------------------------|-----------------------------------------------|
| Search GO                                                                                                    | SITE MAP HELP EXIT                            |
| Tuition Fees                                                                                                    | H00380100 May Tester<br>03-Aug-2023 11:57 AM  |
| Calculation of Fees                                                                                                    |                                               |
| Tuition fees are calculated when you register for courses. This will be done following your enrolment.                                                                                                    |                                               |
| Information on tuition fees can be found here <u>https://www.hw.ac.uk/uk/students/your-money.htm</u><br>Sources of Funding                                                                                                    |                                               |
| You are responsible for payment of fees unless the University receives evidence that another organisation is making payment.                                                                                                    |                                               |
| Any sources of funding already recorded by the University are below:                                                                                                    |                                               |
| No funding sources have been recorded                                                                                                    |                                               |
| Please confirm who is paying your tuition fees *                                                                                                    |                                               |
| If you have selected:<br>• Government,<br>• Commercial, or<br>• Other                                                                                                    |                                               |
| Please tell us the name of the organisation that is paying your fees below.                                                                                                    |                                               |
| Important Information on Tuition Fees                                                                                                    |                                               |
| <ol> <li>The fee amount above does not include any payments you may have already made</li> <li>If you have been awarded a scholarship and/or fee abatement it should be included in the amount above. If it is not please contact the Stud</li> <li>Deposits are only deducted from fees after you have enrolled</li> <li>If you are paying your own fees payment terms will be as per the invoice which will be emailed to your Heriot-Watt email address within 24 online enrolment</li> </ol> | lent Service Centre<br>hours of completion of |
| CANCEL                                                                                                    |                                               |
| (Report an Issue)                                                                                                    |                                               |
|                                                                                                    |                                               |

### Complete student declaration and click 'Confirm Enrolment'.

1.16

| Student Online Enrolment Faculty Self-Service                                                                                                    |                                                      |
|----------------------------------------------------------------------------------------------------|------------------------------------------------------|
| Search GO                                                                                                    | SITE MAP HELP EXIT                                   |
| Student Declaration and Agreements                                                                                                    | H00380100 May Tester<br>03-Aug-2023 12:09 PM         |
| It is a condition of enrolment that all Students formally agree to abide by the University's Statutes, Ordinances and Regulations, Policies and Procedur<br>liable for fee payments.                                                                                                    | es, and to become                                    |
| Mandatory fields are marked with a red star (*).                                                                                                    |                                                      |
| Student Declaration                                                                                                    |                                                      |
| Please read the <u>Student Declaration</u> and confirm acceptance below.                                                                                                    |                                                      |
| Please Note: You need to accept the Terms and Conditions set out in the Student Declaration to complete your enrolment with Heriot-Watt Univers<br>concerns about any of the Terms and Conditions, please contact the Student Service Centre.                                                                                                    | ity. If you have any                                 |
| Please select                                                                                                    |                                                      |
| Use of Student Data                                                                                                    |                                                      |
| The University will keep your personal information securely and use it only as necessary to provide you with academic and student services and fulfil or<br>and duties. We will not share your data with any other organisation unless we have your consent or another valid legal reason to do so. Please read ou<br>students to find out more about what we do with your personal data, and your rights under privacy law.                                                                                                    | our statutory rights<br>Ir <u>Privacy notice for</u> |
| Watt Club: Contact Preferences                                                                                                    |                                                      |
| The Watt Club is Heriot-Watt's graduates' association. Founded in 1854, it is understood to be the oldest alumni association in the UK. When you grad<br>membership is automatic, free and for life. We'd like permission to contact you to keep you informed both whilst you are a student as well as when y<br>events, reunions, benefits and university news and projects. To see how we use your data please see our privacy policy <u>here</u>                                                                                                    | duate, your<br>ou leave about                        |
| If you wish to opt out or update these preferences at any time please contact the Watt Club at watt.club@hw.ac.uk                                                                                                    |                                                      |
| I agree to be contacted by Email: Please Select V +<br>I agree to be contacted by Telephone: Please Select V +                                                                                                    |                                                      |
| Criminal convictions or offences                                                                                                    |                                                      |
| The University needs to know about any criminal convictions or proceedings that may affect a student's ability to continue on-campus studies, or the care to other students, staff, or the wider community. Details of relevant offences are on our <u>Criminal Offences</u> page.<br>Do you have a relevant unspent criminal conviction or are you charged with relevant criminal offences? If YES, the Student Conduct Officer will control to gather some more information.<br>Please select one of the options below:<br>Not applicable for Student's campus v * | e University's duty of<br>act you in confidence      |
| UK Council Tax Exemption                                                                                                    |                                                      |
| This only applies to students at UK campuses.<br>Information on Council Tax Exemption is sent to City of Edinburgh Council and Scottish Borders Council, where we identify a Student who is studyin<br>and has an address in these Local Authority Areas, however students are still required to contact the Council and provide their name and Person ID (<br>Number). Students who are resident in the UK, and live in another local authority will need to contact the council directly to confirm council tax exen                                               | g at a UK Campus<br>Registration<br>nption.          |
| Copyright Clause with regards to Joint Information Systems Committee (JISC) Software                                                                                                    |                                                      |
| We may make, and may authorise third parties to make copies of any work submitted by you for assessment, but only for the purposes specified in the Please review the <u>Copyright Clause</u> .                                                                                                    | ne Copyright Clause.                                 |
| CANCEL CONFIRM ENROLMENT                                                                                                    |                                                      |
| [Report an issue]                                                                                                    |                                                      |
|                                                                                                    |                                                      |

### **Step 2 : Enrolment Confirmation**

Once you have confirmed your enrolment, you will be directed to the Enrolment Confirmation page. The Enrolment Confirmation page includes important information such as your HW username, Email Address and the Instruction to discover your password. To **print** your enrolment confirmation letter, please scroll to the '**Online Enrolment Confirmation Letter**' section.

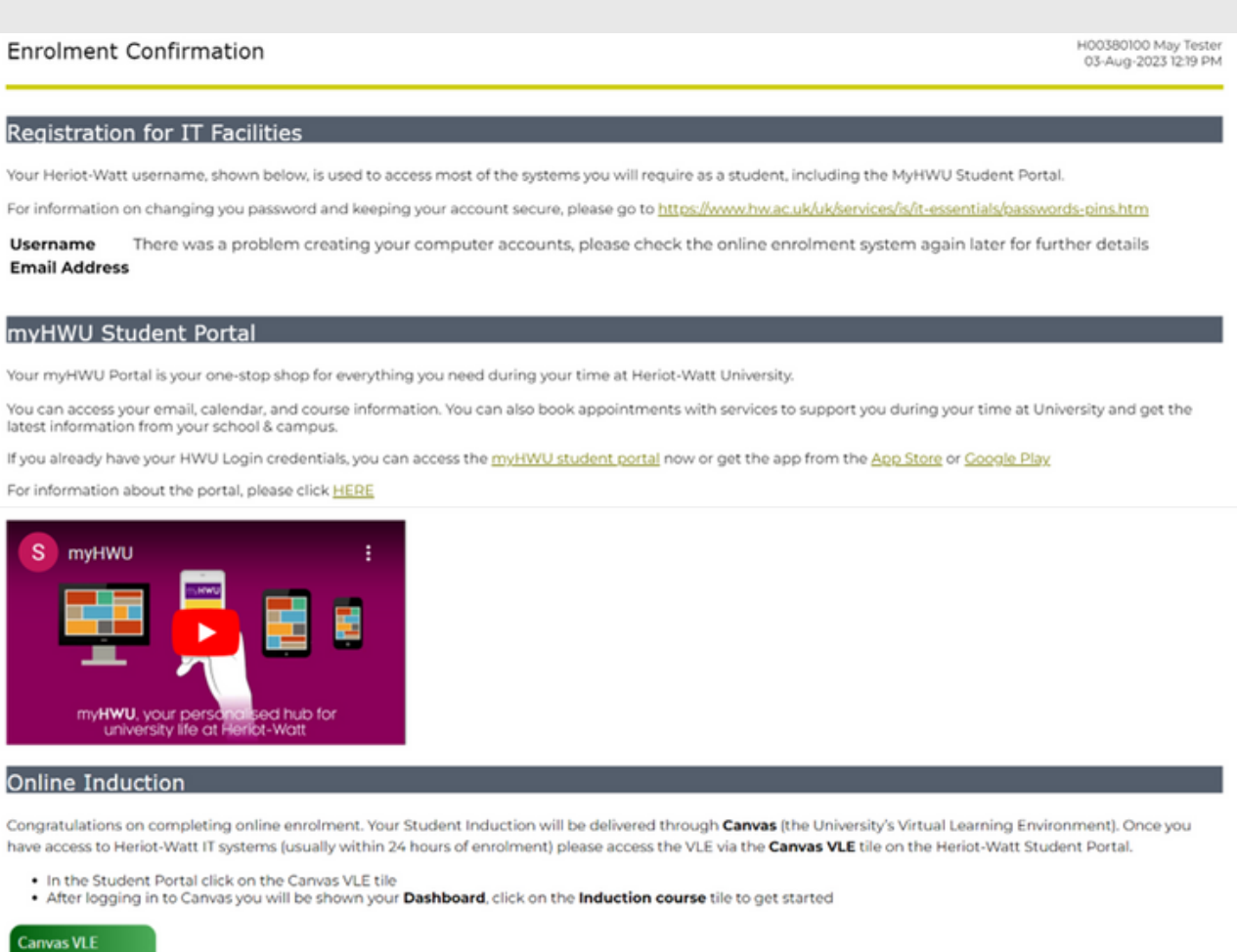

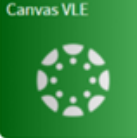

| Identity Check                                                                                                    |
|----------------------------------------------------------------------------------------------------|
| New students must complete the enrolment process once on campus. For further information please visit the New Students Website.                                                       |
| To complete enrolment, you will have your identity documents checked, then you will be issued with your student ID card. You will therefore need to bring the following to the event: |
| Photographic ID (e.g. passport, driving licence, identity card)                                                                                                    |
| If you arrive after any scheduled enrolment sessions then please go the Student Service Centre.                                                                                       |
|                                                                                                    |
| Course Registration: Closed                                                                                                    |
| Course registration closed on 15 September                                                                                                    |
| If you still need to register for courses, please contact your local student service centre.                                                                                          |
|                                                                                                    |
| Pay your Tuition Fees                                                                                                    |
|                                                                                                    |
| Online Enrolment Confirmation Letter                                                                                                    |
| You can print a <u>confirmation letter</u> confirming your enrolment status.                                                                                                    |
| You may need this to confirm you are a student to third parties, e.g. to open a bank account.                                                                                         |
| You can print this letter now or later by logging back into the online enrolment system.                                                                                              |
|                                                                                                    |
|                                                                                                    |
| Once you have read all the information above then please click on "Exit" at the top right hand side of this page to log out.                                                          |
|                                                                                                    |
| [Report an Issue]                                                                                                    |

**Course Registration** – Your courses will be pre-registered in the system prior to the semester starts. You can view the courses registered for you from your enrolment confirmation letter.

You can check the courses against the Guidance sheet which is available at this link: <u>https://www.hw.ac.uk/uk/students/new-students/malaysia.htm</u>. Go to "Enrol" section.

## F.A.Q.

# 1. Why is the fee status of my online enrolment stated as overseas?

Our enrolment system is based in the UK campus. Hence, any non-UK/EU citizen student (including Malaysians) is considered as an overseas student.

# 2. I am unable to proceed with the enrolment. It says 'Visa error'

If you have yet to receive your visa, please key in your passport number, the passport's issue and expiry dates to replace the visa number, the visa issue and expiry dates. You can update it later with International Student Support

## F.A.Q.

J am in Year I undergraduate programme, but the system shows as Year 2 / I am Foundation programme or Master programme, but the system shows as Year I

> The University system in Malaysia is based on a 3-year degree leading to an Honours Bachelor's degree. Malaysia Level 1 (ML1) of an undergraduate degree is equivalent to Scottish Level 2 (SL2; SCQF 8). Since we are using the UK based system, Year 2 in the system is equivalent to Year 1 in Malaysia.

> For Foundation and Master programme, the system will display your programme study level as Year 1.

Should you need further clarification and assistance, please feel free to contact Student Service Centre at:

+603-88943610 or send an email to hwum-welcome@hw.ac.uk